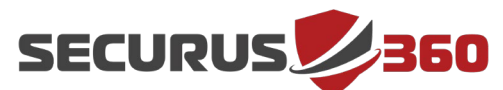

#### **Event Hub Creation**

- 1. Log into your <u>Azure Portal</u>.
- 2. Select "Resource Group" from the left-hand menu and click "Add" at the top of the page.

| Microsoft Azure 🔎 S                                         | earch re | sources, serv           | vices, and docs                        |                  |                   |             | Ģ         | Q         |              |
|-------------------------------------------------------------|----------|-------------------------|----------------------------------------|------------------|-------------------|-------------|-----------|-----------|--------------|
|                                                             | «        | Dashboa                 | rd > Resource grou                     | ıps              |                   |             |           |           |              |
| + Create a resource                                         |          | Resour                  | rce groups                             |                  |                   |             |           |           |              |
| A Home                                                      |          | + Add                   | Edit columns                           | 👌 Refresh        | Assig             | ın tags     |           |           |              |
| E All services                                              |          | Subscript<br>Subscripti | tions: Visual Studio U<br>ion settings | ltimate with MSD | N – Don't see     | a subscri   | ption? Op | en Direct | tory +       |
| 🔶 🛧 FAVORITES                                               | -        | Filter by               | name                                   |                  | All locatio       | ons         |           |           | ~            |
| (🐑 Resource groups                                          | ^        | 0 items                 | ME <sup>↑</sup> ↓                      |                  |                   |             | SUBSC     | RIPTION   | ŶJ           |
| (L) Recent                                                  |          |                         |                                        |                  |                   |             |           |           |              |
| <ul> <li>Virtual machines</li> <li>Subscriptions</li> </ul> | l        |                         |                                        |                  |                   |             |           |           |              |
| Monitor                                                     |          |                         |                                        |                  |                   |             |           |           |              |
| 🖀 Help + support                                            |          |                         |                                        |                  | No                | resource    | aroups    | to disp   | lav          |
| 🌪 Advisor                                                   |          |                         |                                        | Try changi       | na vour filters i | f vou don't | see what  | vou're lo | okina for Le |
| 🗿 Cost Management + Bill                                    |          |                         |                                        | y enengi         |                   | ,           |           | ,         |              |

3. Select the correct subscription and region, then give the Group a unique name.

| create a resource y                                                                                               | roup …                                                                                                    |                                                         |
|----------------------------------------------------------------------------------------------------|----------------------------------------------------------------------------------------------------|---------------------------------------------------------|
| Basics Tags Review + crea                                                                                         | te                                                                                                    |                                                         |
| Resource group - A container that<br>resources for the solution, or only t<br>allocate resources to resource grou | holds related resources for an Azure solution. The resource group<br>hose resources that you want to manage as a group. You decide<br>ps based on what makes the most sense for your organization. L | p can include all the<br>how you want to<br>earn more 亿 |
| Project details                                                                                                   |                                                                                                    |                                                         |
| Project details                                                                                                   |                                                                                                    |                                                         |
| Subscription * ①                                                                                                  | Azure subscription 1                                                                                                    | ~                                                       |
| Subscription * ①                                                                                                  | Azure subscription 1<br>Securus360-EventHub-Resource-Group                                                                                                    | ✓                                                       |
| Subscription * ①<br>Resource group * ①<br>Resource details                                                        | Azure subscription 1<br>Securus360-EventHub-Resource-Group                                                                                                    | ×<br>10 ×                                               |

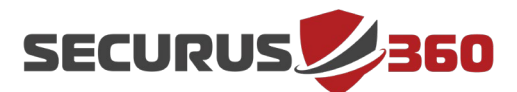

- Click on "Create Tags" and then "Review and Create."
   a. Tag creation is optional.
- 5. With the Resource Group created, proceed to "All Services" and select **Analytics** to create the **Event Hub** Name Space.

| Overview                   |                                      |
|----------------------------|--------------------------------------|
| Categories                 | ANALYTICS (15)                       |
| All                        | S Azure Synapse Analytics            |
| General                    | HDInsight clusters                   |
| Compute                    | 🐡 Stream Analytics jobs              |
| Networking                 | Event Hubs                           |
| Storage                    |                                      |
| Web                        | Data Lake Storage Gen1               |
| Mobile                     |                                      |
| Containers                 |                                      |
| Databases                  |                                      |
| Analytics                  | Free training from Microsoft See all |
| Provide and a state of the | Free training from Microsoft see an  |

6. Click "Add" in the upper left-hand portion of the screen under Event Hubs.

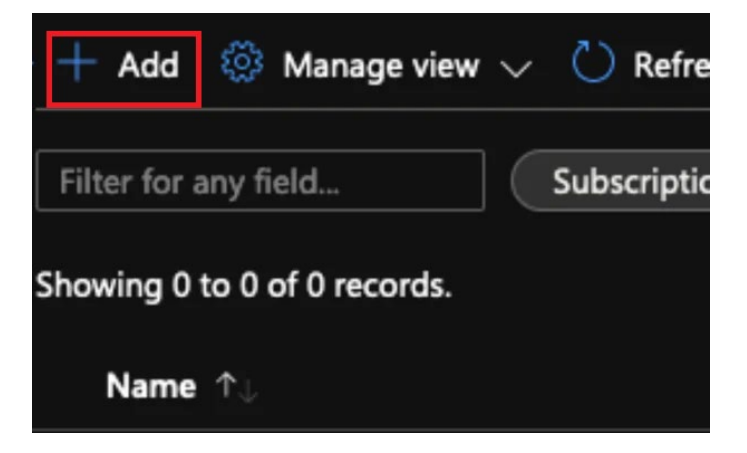

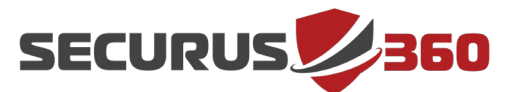

7. Give the Event Hub the previously-created Resource Group and provide a name for the Name Space. For Pricing, **Basic** or **Standard** are acceptable.

| PROJECT DETAILS                                                 |                                                                    |                     |
|-----------------------------------------------------------------|--------------------------------------------------------------------|---------------------|
| Select the subscription to manage<br>manage all your resources. | deployed resources and costs. Use resource groups like folders to  | o organize and      |
| Subscription *                                                  | Azure subscription 1                                               | ~                   |
| Resource group *                                                | Securus360-EventHub-Resource-Group                                 | ~                   |
|                                                                 | Create new                                                         |                     |
| INSTANCE DETAILS                                                |                                                                    |                     |
| Enter required settings for this na                             | mespace, including a price tier and configuring the number of unit | ts (capacity).      |
| Namespace name #                                                | Securus360-EventHub                                                |                     |
|                                                                 | .se                                                                | rvicebus.windows.ne |
| Location *                                                      | East US                                                            | ~                   |
|                                                                 | The region selected supports Availability zones. Your na           | mespace will have   |

- 8. Click "Review + Create" and then "Create" when the hub is validated, or click "Next" if tags need to be created, then proceed to review and create and wait for deployment to complete.
- 9. Once the deployment is finished, click "Go to resource" and verify the namespace is properly created.

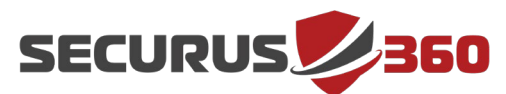

| 3   | Securus360-EventHub         | \$                                                           |                      |                           |           |      |
|-----|-----------------------------|--------------------------------------------------------------|----------------------|---------------------------|-----------|------|
| ß   | Search (Cmd+/) «            | + Event Hub 📋 Delete 💍 Refresh                               |                      |                           |           |      |
| 30  | Overview                    |                                                              |                      |                           |           |      |
|     | Activity log                | Resource group (change) : Securus360-EventHub-Resource-Group |                      |                           |           |      |
| 80  | Access control (IAM)        | Status                                                       | : Active             |                           |           |      |
| ٠   | Tags                        | Location                                                     | : East US            |                           |           |      |
| B   | Diagnose and solve problems | Subscription (change)                                        | : Azure subscription | n 1                       |           |      |
| ş   | Events                      | Subscription ID                                              | :                    |                           |           |      |
|     |                             | Host name                                                    | : Securus360-EventH  | ub.servicebus.windows.net |           |      |
| Set | tings                       | Tags (change)                                                | : Click here to add  | tags                      |           |      |
| ٢   | Shared access policies      | NAMESPACE CONTENTS                                           |                      |                           |           |      |
| ß   | Scale                       | O EVENT HUBS                                                 | NOT SUPPORTED        | ENABLED                   |           |      |
| ۲   | Geo-Recovery                |                                                              |                      | 49 5                      |           |      |
| A   | Encryption                  | Show data for the last:                                      | Thour 6 hours        | 12 hours 1 day 7          | days 30 d | lays |
| 900 | Properties                  | Requests                                                     |                      |                           |           | м    |
| A   | Locks                       | 100                                                          |                      |                           |           | _    |

10. Now that the name space is created, proceed to create the event hub for log collection.

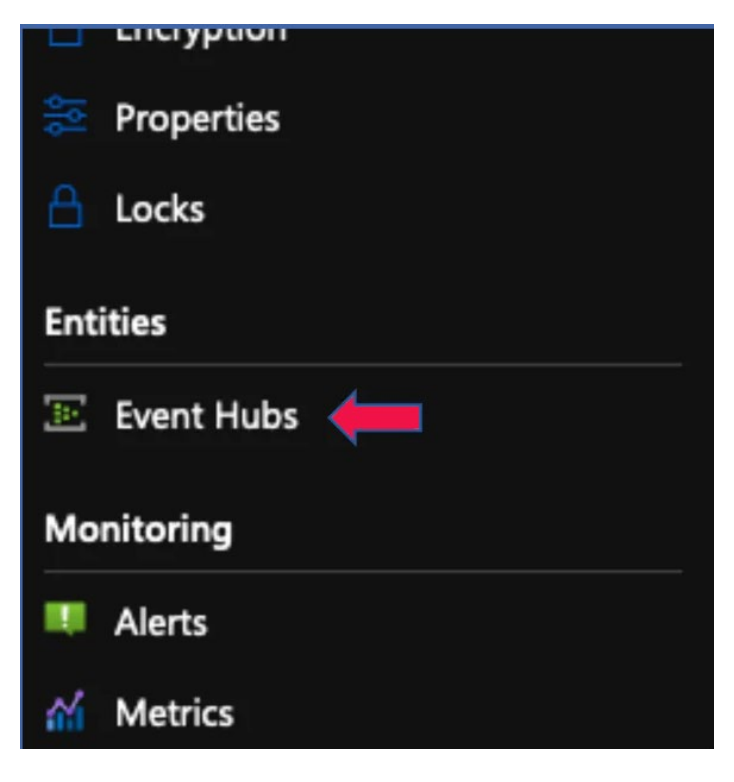

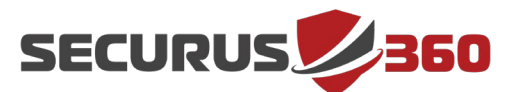

#### 11. Once on the Event-Hubs page, click "+ Event Hub"

- a. These steps will be repeated for:
  - i. Activity Logs
  - ii. Sign-in Logs/Audit Logs
  - iii. Optional Platform Logs
  - iv. Optional Endpoint Logs

#### 12. Provide the name of the event hub.

| Create Event Hub    |              |
|---------------------|--------------|
| Name * 🛈            |              |
| Activity-Logs       | $\checkmark$ |
| Partition Count ①   | 2            |
| Message Retention 🛈 |              |
| 0                   |              |
| Capture ①<br>On Off |              |

- 13. Once the hubs have been completed, the list should look similar to the image below.
  - a. AzureAD-Logs will contain the logs for Audit and Sign-In

| + Event Hub 💍 Refresh     |        |                   |                 |
|---------------------------|--------|-------------------|-----------------|
|                           |        |                   |                 |
| ,P Search to filter items |        |                   |                 |
| Name                      | Status | Message Retention | Partition Count |
| activity-logs             | Active | 1 day             | 2               |
| azuread-logs              | Active | 1 day             | 2               |
|                           |        |                   |                 |

14. Now that the event hubs have been created, the next step is to export data to the Hubs.

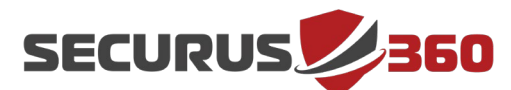

### **Activity Logs**

1. Go to "Monitor" (left-hand menu) and select "Activity Logs."

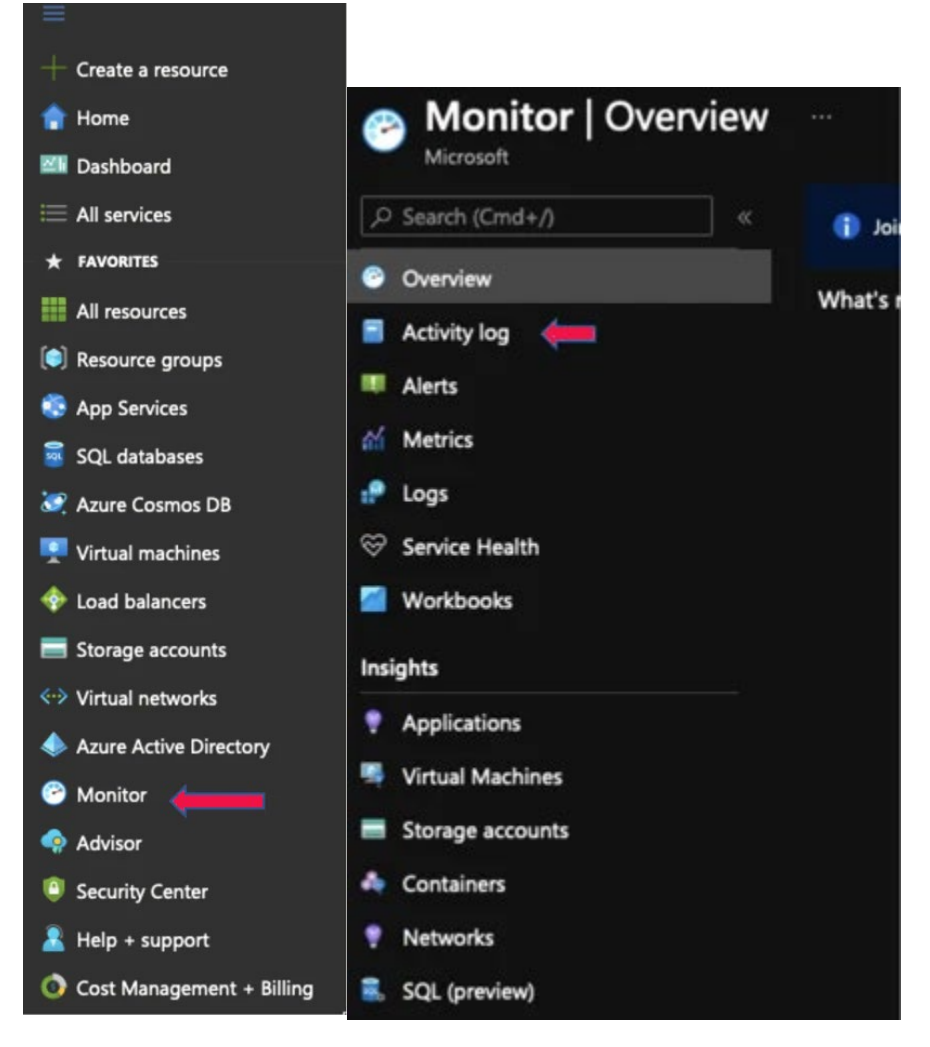

2. Once on the activity logs page, click "Diagnostics settings."

| == Edit columns 💍 Refr | esh 🔯 Diagnostics setting | js 🞍 Download as CSV    | <b>.</b> • |
|------------------------|---------------------------|-------------------------|------------|
|                        | ်ံု Quick In              | sights                  |            |
| · Amura automintian 4  | Event coverity : All      | Timesnan : Last 6 hours |            |

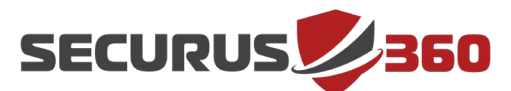

3. Select the subscription that was used for the creation of the Event Hub Name Space and then select "+ Add diagnostic setting".

| Diagnostic settings 👒 🗠                           |                                                                                       |
|---------------------------------------------------|---------------------------------------------------------------------------------------|
| 🖒 Refresh 🛛 Feedback                              |                                                                                       |
| Subscription * ()                                 |                                                                                       |
| Azure subscription 1                              |                                                                                       |
| Diagnostic settings are used to configure stream  | ing export of platform logs and metrics for a subscription to the destination of your |
| Diagnostic settings                               |                                                                                       |
| Name                                              | Storage account                                                                       |
| No diagnostic settings defined                    |                                                                                       |
| + Add diagnostic setting                          |                                                                                       |
| Click 'Add Diagnostic setting' above to configure | the collection of the following data:                                                 |
| Administrative                                    |                                                                                       |
| Security                                          |                                                                                       |
| ServiceHealth                                     |                                                                                       |
| • Alert                                           |                                                                                       |

4. Select the required settings for the collection of Activity Logs as displayed in the image below.

| Diagnostic setting                                                                                                    |                                                                                                    |
|----------------------------------------------------------------------------------------------------|----------------------------------------------------------------------------------------------------|
| 🗟 Save 🗙 Discard 🔋 Delete ♡ Feedback                                                                                                    |                                                                                                    |
| A diagnostic setting specifies a list of categories of platform logs and/or metri<br>more destinations that you would stream them to. Normal usage charges for t<br>categories and contents of those logs | cs that you want to collect from a subscription, and one or<br>the destination will occur. Learn more about the different log |
| Diagnostic setting name Securus360-Activity-Collector                                                                                                    |                                                                                                    |
| Category details                                                                                                    | Destination details                                                                                                    |
| log                                                                                                    | Send to Log Analytics workspace                                                                                               |
| C Administrative                                                                                                    | Archive to a storage account                                                                                                  |
| Security                                                                                                    | Stream to an event hub                                                                                                    |
| ServiceHealth                                                                                                    | For potential partner integrations, see documentation here                                                                    |
| Alert                                                                                                    | Subscription                                                                                                    |
|                                                                                                    | Azure subscription 1                                                                                                    |
| Recommendation                                                                                                    | Event hub namespace                                                                                                    |
| Policy                                                                                                    | Securus360EventHubs                                                                                                    |
|                                                                                                    | Event hub name (optional)                                                                                                    |
| Autoscale                                                                                                    | activity-logs 🗸 🗸 🗸                                                                                                    |
| ResourceHealth                                                                                                    | Event hub policy name                                                                                                    |
|                                                                                                    | RootManageSharedAccessKey 🗸 🗸                                                                                                 |

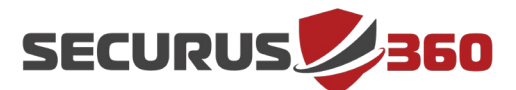

5. Once the settings are set, click "Save" in the upper left of the screen then go back to the diagnostic settings and confirm the settings are in place.

| 🚫 Refresh 🛛 🗢 Feedback                                                             |                                                                                |                                                                               |                                                   |
|------------------------------------------------------------------------------------|--------------------------------------------------------------------------------|-------------------------------------------------------------------------------|---------------------------------------------------|
| Subscription * ()                                                                  |                                                                                |                                                                               |                                                   |
| Azure subscription 1                                                               |                                                                                |                                                                               |                                                   |
| Diagnostic settings are used to configure streaming<br>Diagnostic settings<br>Name | export of platform logs and metrics for a subscription to t<br>Storage account | he destination of your choice. You may create up to five differe<br>Event hub | nt diagnostic settings to send differe<br>Log Ana |
| Securus 360-Activity-Collector                                                     |                                                                                | Securus 360 - Eventhiubs, / activity-logs                                     |                                                   |
|                                                                                    |                                                                                |                                                                               |                                                   |
| Click 'Add Diagnostic setting' above to configure th                               | e collection of the following data:                                            |                                                                               |                                                   |
| Administrative     Security     ServiceHealth     Alert                            |                                                                                |                                                                               |                                                   |

### Sign-In/Audit Logs

- 1. Go to "Azure Active Directory" in the left-hand menu.
- 2. Select "Sign-ins."
- 3. Go to "Export Data Settings" in the top left of the screen.

| 🚽 Download 🗸 🔯 Export Data Settings | 🗙 Troubleshoot | 🖒 Refresh │ 📰 Columns | Got feedback? |
|-------------------------------------|----------------|-----------------------|---------------|
|                                     |                |                       |               |

4. Proceed to set the diagnostic settings to reflect the image below.

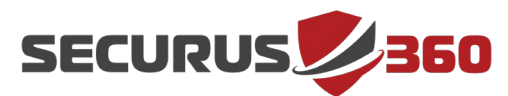

| Diagnostic setting                                                                                                    |                                                                                                    |
|----------------------------------------------------------------------------------------------------|----------------------------------------------------------------------------------------------------|
| 🔚 Save 🔀 Discard 🗎 Delete 🛇 Feedback                                                                                                    |                                                                                                    |
| A diagnostic setting specifies a list of categories of platform logs and/or metrics that<br>destinations that you would stream them to. Normal usage charges for the destinatio<br>categories and contents of those logs | you want to collect from a resource, and one or more<br>on will occur. Learn more about the different log |
| Diagnostic setting name * Securus360-AzureAD-Collector                                                                                                    |                                                                                                    |
| Category details                                                                                                    | Destination details                                                                                       |
| log                                                                                                    | Send to Log Analytics workspace                                                                           |
| ✓ AuditLogs                                                                                                    | Archive to a storage account                                                                              |
| SignInLogs                                                                                                    | Stream to an event hub                                                                                    |
| In order to export Sign-in data, your organization needs Azure AD P1 or P2<br>license. If you don't have a P1 or P2, start a free trial.                                                                                 | For potential partner integrations, see documentation here                                                |
|                                                                                                    | Subscription                                                                                              |
| VonInteractiveUserSignInLogs                                                                                                    | Azure subscription 1                                                                                      |
|                                                                                                    | Event hub namespace *                                                                                     |
|                                                                                                    | Securus360-EventHubs                                                                                      |
| ManagedIdentitySignInLogs                                                                                                    | Event hub name (optional) ①                                                                               |
|                                                                                                    | azuread-logs 🗸 🗸                                                                                          |
|                                                                                                    | Event hub policy name                                                                                     |
| ✓ ADFSSignInLogs                                                                                                    | RootManageSharedAccessKey $\checkmark$                                                                    |

### **Required Information**

Below is the information Seucurs360 requires in order for the collector to be able to connect to the Event Hubs and retrieve data.

- 1. Event Hub Connection String
  - a. This can be found in the Event Hub NameSpace under "Shared Access Policies."
  - b. Then select "RootManageSharedAccessKey" and copy the connection string-primary key, which will be sent back to Securus360

© 2024 Securus 360 Technologies Inc. - Confidential +1 (949) 266-6900 | support@securus360.com 100 Spectrum Center Drive, Suite 900, Irvine, CA 92618, USA | www.securus360.com **SECURUS** 

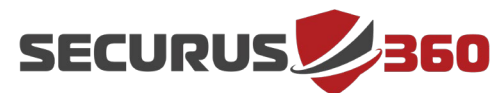

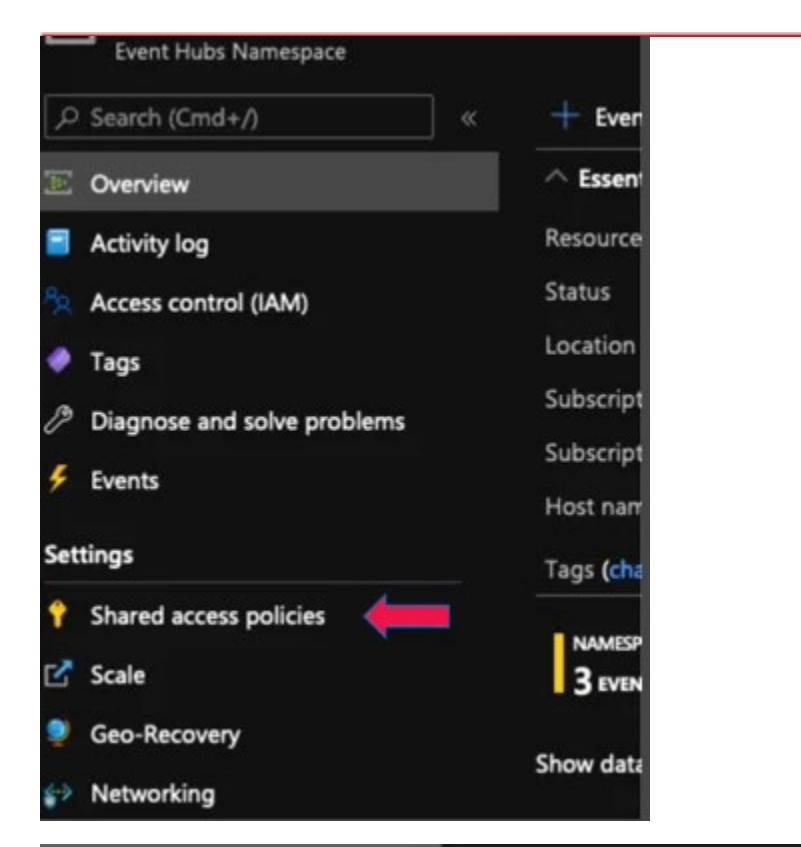

|                      | SAS Policy: RootManageShar $	imes$ |
|----------------------|------------------------------------|
|                      | 🗟 Save 🗙 Discard 📋 Delete …        |
|                      | ✓ Manage                           |
| Claims               | Send                               |
| Manage, Send, Listen | ✓ Listen                           |
|                      | Primary key                        |
|                      | Secondary key                      |
|                      | Connection string-primary key      |
|                      | Connection string-secondary key    |
|                      |                                    |

10

© 2024 Securus 360 Technologies Inc. - Confidential +1 (949) 266-6900 | support@securus360.com 100 Spectrum Center Drive, Suite 900, Irvine, CA 92618, USA | www.securus360.com **Securus** 

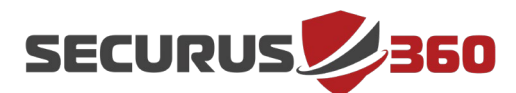

- 2. Storage Account
  - a. In order to allow the collector to keep track of the events, a storage account is needed in order to allow write back.
  - b. To create a storage account, go to All Services > Storage > Storage Accounts.
  - c. Then select "Create Storage Account" and use the settings reflected below.

| Basics                                               | Advanced                                                           | Networking                                                  | Data protection                                                        | Tags                                | Review + create                                                                                                    |                             |
|------------------------------------------------------|--------------------------------------------------------------------|-------------------------------------------------------------|------------------------------------------------------------------------|-------------------------------------|----------------------------------------------------------------------------------------------------|-----------------------------|
| Azure Stor<br>redundant<br>Tables. The<br>storage ac | rage is a Micros<br>t. Azure Storag<br>e cost of your s<br>ccounts | soft-managed ser<br>e includes Azure E<br>storage account d | vice providing cloud s<br>Bobs (objects), Azure<br>epends on the usage | torage th<br>Data Lake<br>and the c | hat is highly available, secure, durable, scalable<br>e Storage Gen2, Azure Files, Azure Queues, an<br>options you choose below. Learn more about | e, and<br>Id Azure<br>Azure |
| Project d                                            | etails                                                             |                                                             |                                                                        |                                     |                                                                                                    |                             |
| Select the manage y                                  | subscription in<br>our storage acc                                 | which to create t<br>count together wi                      | he new storage accou<br>th other resources.                            | unt. Choo                           | se a new or existing resource group to organ                                                                                                    | ize and                     |
| Subscripti                                           | on *                                                               |                                                             | Azure subscription                                                     | 1                                   |                                                                                                    | ~                           |
| Re                                                   | source group *                                                     |                                                             | Securus360-Event                                                       | Hub-Res                             | ource-Group                                                                                                    | ~                           |
|                                                      |                                                                    |                                                             | Create new                                                             |                                     |                                                                                                    |                             |
| Instance                                             | details                                                            |                                                             |                                                                        |                                     |                                                                                                    |                             |
| If you nee                                           | d to create a le                                                   | gacy storage acco                                           | ount type, please click                                                | here.                               |                                                                                                    |                             |
| Storage a                                            | ccount name(                                                       | 0 *                                                         | securus360collecto                                                     | r                                   |                                                                                                    |                             |
| Region (                                             | D *                                                                |                                                             | (US) East US                                                           |                                     |                                                                                                    | ~                           |
| Performar                                            | nce 🛈 "                                                            |                                                             | Standard: Reco                                                         | mmende                              | d for most scenarios (general-purpose v2 acc                                                                                                    | ount)                       |
|                                                      |                                                                    |                                                             | Premium: Reco                                                          | mmende                              | d for scenarios that require low latency.                                                                                                    |                             |
| Redundan                                             | icy 🛈 ి                                                            |                                                             | Geo-redundant sto                                                      | orage (GR                           | S)                                                                                                    | ~                           |
|                                                      |                                                                    |                                                             | Make read acce                                                         | ess to dat                          | a available in the event of regional unavailable                                                                                                  | lity                        |

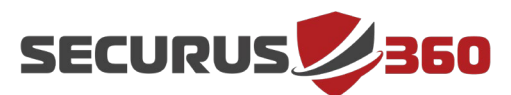

- d. Click "Review Create".
- e. Proceed to review the setup storage account and go to "Access Keys".
- f. Here, you will need to copy the storage account name and the values in key1.

| securus360collec                                       | tor Access keys                                                                                                    |
|--------------------------------------------------------|----------------------------------------------------------------------------------------------------|
| Search (Cmd+/)<br>Overview<br>Activity log<br>Fags     | Use access keys to authenticate your applications when making requests to this Azure storage account. Store your access keys securely - for example, using Azure Key Vault - and don't she keys so that you can maintain connections using one key while regenerating the other. When you regenerate your access keys, you must update any Azure resources and applications that access this storage account to use the new keys. This action will not interrupt access to Storage account name Storage account name |
| Diagnose and solve problems<br>Access Control (IAM)    | Show keys                                                                                                    |
| Data migration<br>Events<br>Storage Explorer (preview) | key1 🗘<br>Key<br>                                                                                                    |
| storage<br>Containers                                  | Connection string                                                                                                    |
| file shares<br>Queues                                  | key2 🔘<br>Key<br>                                                                                                    |
| Fables                                                 | Connection string                                                                                                    |
| Networking<br>Azure CDN                                |                                                                                                    |

- 3. Securus360 will also need the event hub names (not the name of the event hub namespace).
- 4. Once complete, please upload the requested items to the Sharepoint link provided by Securus360:
  - Event Hub Connection String
  - Event Hub Names (not the name of the event hub namespace).
  - RootManageSharedAccessKey
- 5. Then send an email to support@securus360.com to let us know that it has been successfully uploaded. Securus360 will confirm we have received the file as quickly as possible. After we confirm receipt, you can then opt to securely delete the file from wherever it was saved locally, such as an internal disk or a flash drive.